#### Browser Third Party Cookie Set up

#### Chrome 3<sup>rd</sup> Cookie Set Up Instructions

Step 1 Click on the 3 dots at the top right of the Chrome Browser and go to Settings

Step 2 Go to Privacy and Security

Step 3 Go to Site Settings

Step 4 Click on Cookies and Site Data

scroll down to ALLOW and click ADD then type in ... [\*.]bbcollab.com

| •          | You and Google       |   | $\leftarrow$                                  | Site Settings                            |
|------------|----------------------|---|-----------------------------------------------|------------------------------------------|
| Ê          | Autofill             |   | All si                                        | tes                                      |
| •          | Privacy and security |   | View                                          | nermissions and data stored across sites |
| ۲          | Appearance           |   | view permissions and data stored across sites |                                          |
| Q          | Search engine        |   | Perm                                          | hissions                                 |
|            | Default browser      |   | œ.                                            | Cookies and site data                    |
| Ċ          | On startup           |   | v                                             | Allow sites to save and read cookie data |
| Advanced   |                      | • | •                                             | Location<br>Blocked                      |
| Extensions |                      | Z |                                               | Camera                                   |
| About      | Chrome               |   |                                               | Ask before accessing                     |
|            |                      |   | Ļ                                             | Microphone<br>Ask before accessing       |
|            |                      |   |                                               |                                          |

| • | You and Google       |                  |     |
|---|----------------------|------------------|-----|
| Ê | Autofill             | No sites added   |     |
| < | Privacy and security | Clear on exit    | Add |
| ۲ | Appearance           | No sites added   |     |
| Q | Search engine        |                  |     |
|   | Default browser      | Allow            | Add |
| U | On startup           | (*.]bbcollab.com |     |
|   |                      |                  |     |

## Firefox 3<sup>rd</sup> Cookie Set up Instructions

Open Firefox –

Click on the 3 lines and go to Options

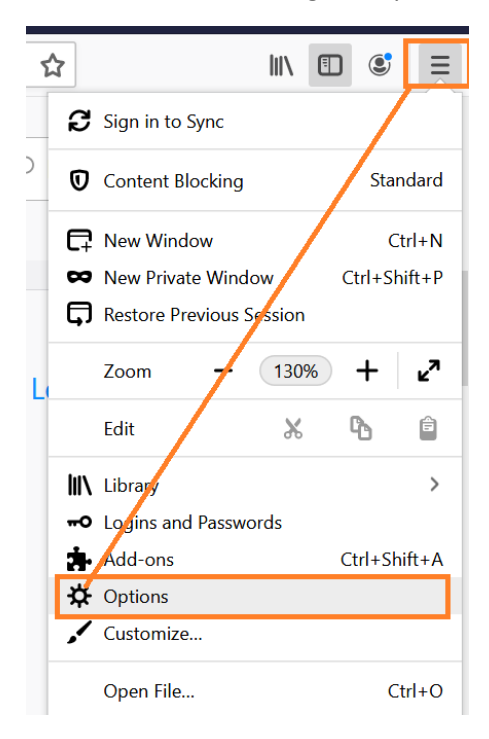

Click on Privacy and settings then click on Manage Permissions

|                                        | es#privacy                                                                                                    | ☆ III\                                                                                               |  |  |  |  |
|----------------------------------------|----------------------------------------------------------------------------------------------------|----------------------------------------------------------------------------------------------------|--|--|--|--|
| 🔆 General                              | Your browser is being managed by your organization.                                                                                                    | P Find in Options                                                                                    |  |  |  |  |
| Home<br>C Search<br>Privacy & Security | Send websites a "Do Not Track" signal that you don't want to be tracked Learn more<br>Always<br>Only when Firefox is set to block known trackers                         |                                                                                                    |  |  |  |  |
| 8 Sync                                 | Cookies and Site Data<br>Your stored cookies, site data, and cache are currently using 1.0 (<br>space. Learn more<br>Delete cookies and site data when Firefox is closed | GB of disk Clear Data<br>Manage Data<br>2 Manage Permissions                                         |  |  |  |  |
| Firefox about:preference               | ces#privacy                                                                                                    |                                                                                                    |  |  |  |  |
| ☆ General Yo<br>ac                     | bu can specify which websites are always or never allowed to use coo<br>ddress of the site you want to manage and then click Block, Allow for<br>ddress of website       | kies and site data. Type the exact<br>r Session, or Allow.<br>Allow for <u>Session</u> <u>A</u> llow |  |  |  |  |
| Privacy & Sec                          | Website                                                                                                    | Status                                                                                               |  |  |  |  |

Add <u>https://bbcollab.com</u> to the site and exit

## How to enable third party cookies in Safari

- 1. Go to Settings
- 2. Hit Preferences
- 3. Select the Privacy tab
- 4. Deselect the checkbox before the Prevent cross-site tracking option
- 5. Deselect the checkbox before the Block all cookies option

# Edge 3<sup>rd</sup> party cookie set up

- 1. Click on the three dots in the upper right corner
- 2. Select 'Settings'
- 3. Click on 'Cookies and site permissions'
- 4. Scroll down a touch to the All Permissions category and click on 'Cookies and site data'
- 5. Turn on 'Allow sites to save and read cookie data (recommended)
- 6. Turn off 'Block third-party cookies' if it is on
- 7. Find the Allow section and click the 'Add' button
- 8. Type [\*.]bbcollab.com, check the 'Include third-party cookies on this site' box and click 'Add'